## Setting up ACH Alerts

## Step 1: Log into your Internet Banking account.

Step 2: Click on Options. Republic Republic Repu

**Step 3:** After clicking options, a second menu bar will appear. Click on *Alerts*.

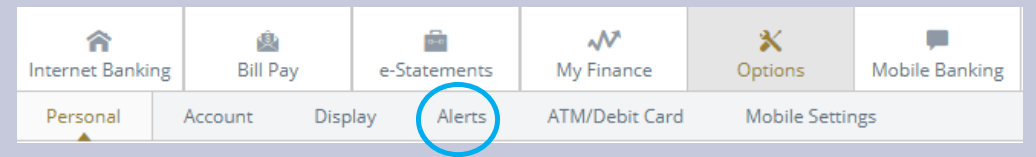

## **Step 4:** After clicking Alerts, a third menu bar will appear. Click on *Events*.

| <b>A</b><br>Internet Banking | 🖄<br>Bill Pay | e-S     | tatements | <b>₩</b><br>My Finance | X<br>Options  | Mobile Banking |
|------------------------------|---------------|---------|-----------|------------------------|---------------|----------------|
| Personal                     | Account       | Display | Alerts    | ATM/Debit Card         | Mobile Settir | ngs            |
| Alerts Listing               | Events        | Balance | ltem      | Personal               |               |                |

## **Step 5:** Click the *Email* option for the *Receiving Incoming ACH Credits* and then click *Submit*.

| Edit Event Alerts |                                |                 |                                |
|-------------------|--------------------------------|-----------------|--------------------------------|
| Alert Type:       | When the following occurs:     | Alert Type:     | When the following occurs:     |
| Email Login       | Receiving Incoming Wires       | 🗆 Email 🗆 Login | Transfers Expired              |
| Email 🗆 Login     | Receiving Incoming ACH Credits | 🗆 Email 🗆 Login | Transfers Failed - Restricted  |
| Email Login       | Receiving Incoming ACH Debits  | 🗆 Email 🗆 Login | Transfers Deleted - Closed Act |
| 🗆 Email 🗌 Login   | Insufficient Funds (NSF)       | 🗆 Email 🗆 Login | Expiring Transfers             |
| 🗆 Email 🗌 Login   | Statements or Notices          | 🗆 Login         | Email Address Change           |
| 🗆 Email 🗌 Login   | Maturing Loans                 | 🗆 Login         | Mobile Number Change           |
| 🗆 Email 🗌 Login   | Maturing CD's                  | 🗆 Login         | Password Changes               |
| Email Login       | Transfers Failed - NSF         |                 |                                |

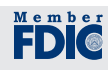